What if you want to take several assessments together, or use some questions and not others?

# Selecting a "Technology Enhanced" Assessment

Review the results and analysis of a completed exam

# Click on the option to "Customize Exam" at the bottom of the page.

# What's the Problem? Image: Constraint of the second second se

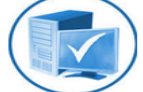

Click on a "Technology Enhanced" assessments to review and launch for your students:

### MATH

#### 3rd Grade

Operations and Agebraic Thinking Number and Operations (in Base 10) Numbers and Operations (Fractions) Measurements and Data Geometry

#### 4th Grade

Operations and Agebraic Thinking Number and Operations (in Base 10) Numbers and Operations (Fractions) Measurements and Data Geometry

#### 5th Grade

Operations and Agebraic Thinking umber and Operations (in Base 10) numbers and Operations (Fractions)

### Customize exam or combine multiple exams

## LANGUAGE ARTS

### 3rd Grade

Reading: Literature Reading: Informational Text Reading: Foundational Skills Language

4th Grade Reading: Literature Reading: Informational Text Reading: Foundational Skills Language

### 5th Grade

Reading: Literature Reading: Informational Text Reading: Foundational Skills Language

# Customizing a "Technology Enhanced" Assessment

What's the Problem?

You can select as many exams as you'd like that you want to combine or customize.

| -8 | unc      | h "Technology-Enhanced" Exams                             |                |                  |
|----|----------|-----------------------------------------------------------|----------------|------------------|
|    |          | Exam Name                                                 | Question Total |                  |
|    | <b>V</b> | Brd Grade - Math - Operations and Algebraic Thinking (OA) | 12             | <u>View Exam</u> |
|    | <b>V</b> | Brd Grade - Math - Numbers and Operations (NBT)           | 12             | View Exam        |
| ·  | <b>v</b> | Brd Grade - Math - Fractions (NF)                         | 12             | View Exam        |
|    | <b>v</b> | Brd Grade - Math - Measurement & Data (MD)                | 12             | <u>View Exam</u> |
|    | <b>v</b> | Brd Grade - Math - Geometry (G)                           | 12             | <u>View Exam</u> |
|    |          | 4th Grade - Math - Operations and Algebraic Thinking (OA) | 12             | <u>View Exam</u> |
|    |          | 4th Grade - Math - Numbers and Operations (NBT)           | 12             | View Exam        |
|    |          | 4th Grade - Math - Fractions (NF)                         | 12             | <u>View Exam</u> |
|    |          |                                                           |                |                  |

Combine and Launch Selected Exams

# Customizing a "Technology Enhanced" Assessment

The next page will allow you to view your combined exam, and delete unwanted questions.

| What's the Problem?                                                         |  |
|-----------------------------------------------------------------------------|--|
| Exam Preview                                                                |  |
| Next 1. With this question, students will be 'dragging and dropping' items. |  |
| 15 ÷ = 5 x 2 = 8                                                            |  |
| 4 x = 36 24 ÷ 3 =                                                           |  |
| Drag the correct numbers into the boxes to make the number sentences true:  |  |
| $3 \checkmark$ 15 ÷ _ = 5 should have 1 number 3.                           |  |
| $4 \checkmark x^2 = 8$ should have 1 number 4.                              |  |
| 9 $\checkmark$ 4 x _ = 36 should have 1 number 9.                           |  |
| $8 \checkmark 24 \div 3 = \_$ should have 1 number 8.                       |  |
| Delete Question                                                             |  |
|                                                                             |  |
| <u> </u>                                                                    |  |
|                                                                             |  |

## Customizing a "Technology Enhanced" Assessment

You will also have more options during the launching step with customized exams.

| aunch a | in Exam             |                                                            |
|---------|---------------------|------------------------------------------------------------|
|         | Audience:           | Students                                                   |
|         |                     | Prompt for user's name                                     |
|         | Sharing:            | Share with District and School Administrators 👻            |
|         | Launched Exam Name: | 3rd Grade - Math - Review                                  |
|         |                     | Show score to student immediately upon completion          |
|         |                     | Allow student to immediately see correct/incorrect answers |
|         |                     | Launch                                                     |
|         |                     |                                                            |
|         |                     | •                                                          |
|         |                     |                                                            |

## Customizing a "Technology Enhanced" Assessment

When a customized exam is launched, the other steps remain the same

(accessing the exam, the student experience, "Instant Results, analysis, etc.)

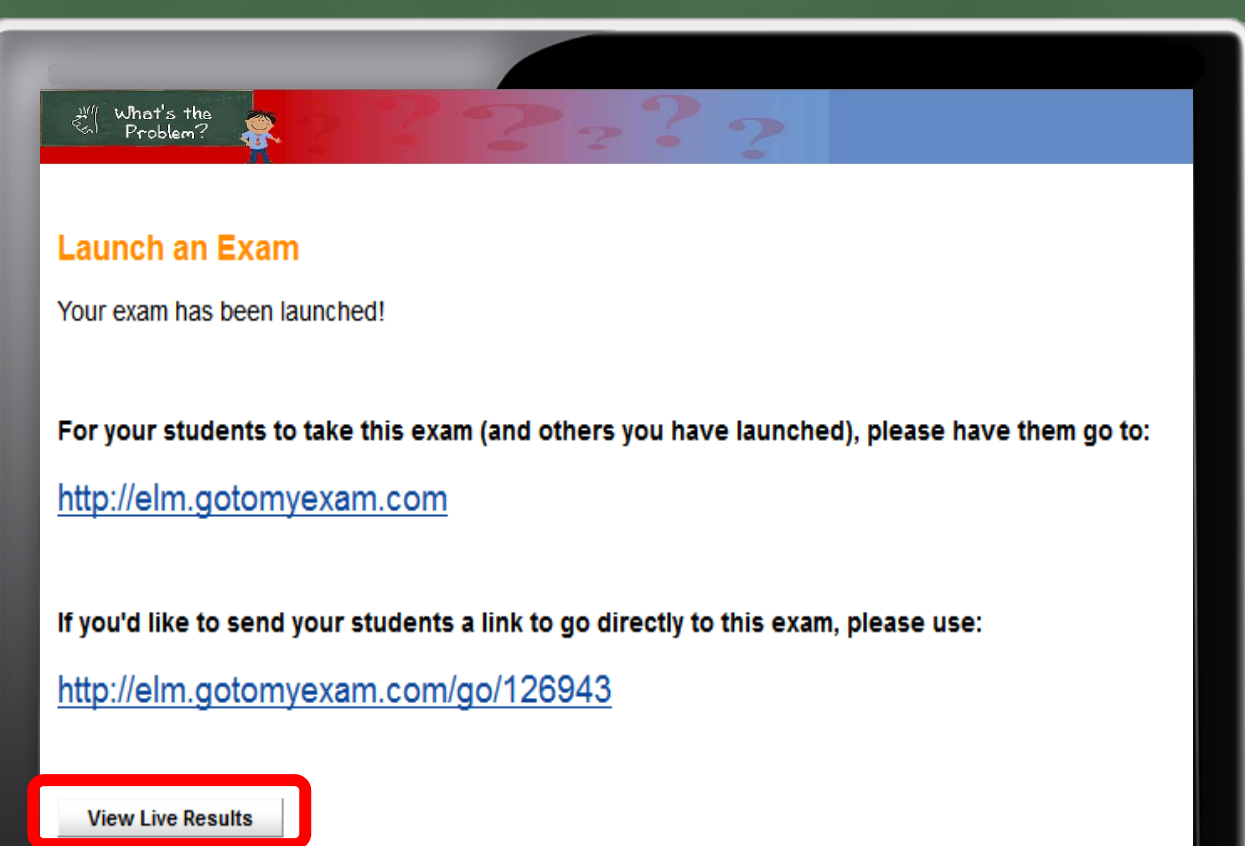